#### Оглавление

| Инструкции по настройке модемов                           | . 2 |
|-----------------------------------------------------------|-----|
| Модемы TP-Link TD-W8951ND, TD-W8901ND, TD-8816, TD-8817   | . 3 |
| Инструкции по настройке роутеров                          | 11  |
| Роутеры TP-Link TL-WR740N,TL-WR741N, TL-WR840N, TL-WR841N | 12  |
| Дополнительная информация                                 | 16  |
| Параметры VPI/VCI по городам                              | 17  |
| Как узнать свой логин и пароль для доступа к сети Итернет | 18  |
| Как сбросить настройки модема                             | 20  |
| Как сбросить настройки роутера                            | 21  |
|                                                           |     |

## Инструкции по настройке модемов

## Модемы TP-Link TD-W8951ND, TD-W8901ND, TD-8816, TD-8817

Внешний вид:

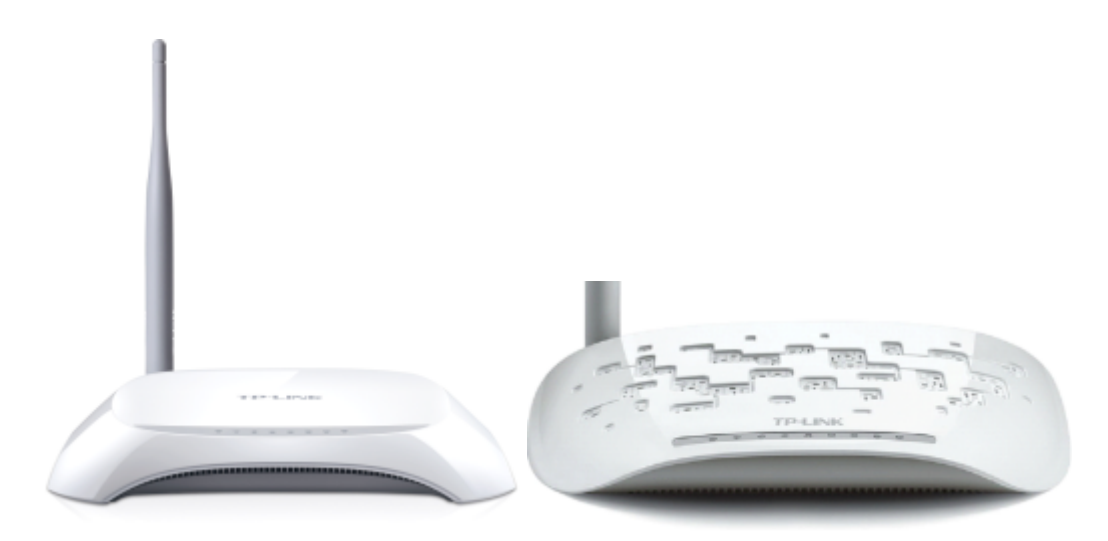

8951

8901

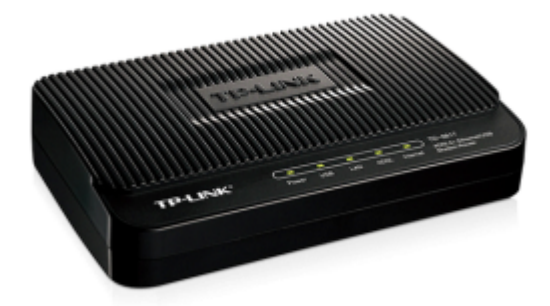

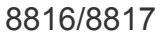

#### Для настройки устройства его необходимо соединить проводом с ПК:

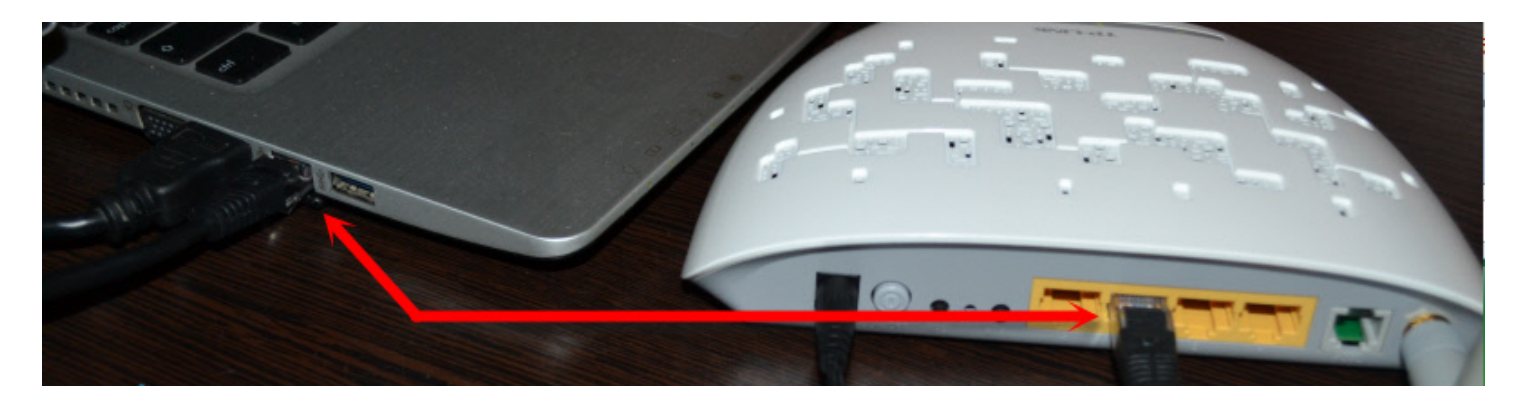

Получите доступ к WEB интерфейсу устройства. Для этого запустите web-browser и наберите в адресной строке IP адрес маршрутизатора: 192.168.1.1

Появится окно для ввода логина/пароля для доступа к WEB интерфейсу устройства. В поле «Пользователь» наберите **admin**, в поле «Пароль» также наберите **admin**. Нажмите кнопку **«ОК»**.

| Подключение к | 192.168.1.1      |
|---------------|------------------|
| R             | E X              |
| ADSL Router   |                  |
| Подьзователь: | 🖸 admin 💉        |
| Пароль:       | •••••            |
|               | Сохранить пароль |

Если не удается зайти на WEB-интерфейс устройства необходимо сбросить его настройки - <u>"Как</u> <u>сбросить настройки модема"</u>

Если логин и пароль введены правильно, вы увидите следующее окно:

| <b>TP-LIN</b>  | K                                |                                                                                        |                                                                               |                                                                                             | ADS                                                                                        | L2/2+ Etherne                                                          | et Router |
|----------------|----------------------------------|----------------------------------------------------------------------------------------|-------------------------------------------------------------------------------|---------------------------------------------------------------------------------------------|--------------------------------------------------------------------------------------------|------------------------------------------------------------------------|-----------|
| Quick<br>Start | Quick<br>Start                   | Interface<br>Setup                                                                     | Advanced<br>Setup                                                             | Access<br>Management                                                                        | Maintenance                                                                                | Status                                                                 | Help      |
| Quick Start    | Thi<br>'Ou<br>(Int<br>act<br>the | is ADSL Router<br>tick Start' wiza<br>ternet Service<br>cess within mi<br>ADSL Router. | is ideal for hon<br>rd will guide you<br>Provider). The r<br>nutes. Please fo | ne networking and s<br>u to configure the Al<br>outer's easy Quick<br>Allow the 'Quick Star | amall business netw<br>DSL router to conne<br>Start will allow you<br>t' wizard step by st | vorking. The<br>act to your ISP<br>to have Interne<br>tep to configure | 4         |
|                |                                  | (                                                                                      | RUNWZARD                                                                      | $\mathbf{\mathcal{D}}$                                                                      |                                                                                            |                                                                        |           |

В главном меню выбираем пункт "Quick Start" и нажимаем кнопку "RUN WIZARD". В появившемся меню нажимаем "next":

| Quick Start                                                                          |
|--------------------------------------------------------------------------------------|
| The Wizard will guide you through these four quick steps. Begin by clicking on NEXT. |
| Step 1. Choose your time zone                                                        |
| Step 2. Set your Internet connection                                                 |
| Step 3. Save your current ADSL Router configuration                                  |
|                                                                                      |
| NEXT EXIT                                                                            |

Значение в данном меню можно оставить по умолчанию, никакого влияние на доступ к Интернету данная функция не оказывает далее нажимаем "**next**":

| Quick Start - Time Zone                                                                |
|----------------------------------------------------------------------------------------|
|                                                                                        |
| Select the appropriate time zone for your location and click <b>INEXT</b> to continue. |
|                                                                                        |
| (GMT) Greenwich Mean Time : Dublin, Edinburgh, Lisbon, London                          |
|                                                                                        |
|                                                                                        |
| BACK NEXT EXIT                                                                         |
|                                                                                        |

Для работы в режиме роутер выбираем PPPoE/PPPoA и нажимаем "next"

| Quick Start - ISP Connection Type                                                          |                                                                                 |  |  |  |  |  |  |  |
|--------------------------------------------------------------------------------------------|---------------------------------------------------------------------------------|--|--|--|--|--|--|--|
| Select the Internet connection type to connect to your ISP. Click <b>NEXT</b> to continue. |                                                                                 |  |  |  |  |  |  |  |
| O Dynamic IP Address                                                                       | Choose this option to obtain a IP address automatically from<br>your ISP.       |  |  |  |  |  |  |  |
| Static IP Address                                                                          | Choose this option to set static IP information provided to you<br>by your ISP. |  |  |  |  |  |  |  |
| PPPoE/PPPoA                                                                                | Choose this option if your ISP uses PPPoE/PPPoA. (For most<br>DSL users)        |  |  |  |  |  |  |  |
| O Bridge Mode                                                                              | Choose this option if your ISP uses Bridge Mode.                                |  |  |  |  |  |  |  |
|                                                                                            |                                                                                 |  |  |  |  |  |  |  |
|                                                                                            | BACK NEXT EXIT                                                                  |  |  |  |  |  |  |  |

Указываем логин и пароль для подключения в соответствующие поля. Указываем VPI и VCI можно посмотреть по <u>ссылке.</u>

#### Quick Start - PPPoE/PPPoA

Enter the PPPoE/PPPoA information provided to you by your ISP. Click NEXT to continue.

| Username:<br>Password:<br>VPI:<br>VCI:<br>Connection Type: | 8 (0~255)<br>35 (1~65535)<br>PPPoE LLC |  |
|------------------------------------------------------------|----------------------------------------|--|
|                                                            | BACK NEXT EXIT                         |  |
| огин доступа к сети Инте                                   | ернет ( <u>Забыли логин?</u> )         |  |

Username: Ваш логин доступа к сети Интернет (<u>Забыли логин?</u>) Password: Ваш пароль для доступа к сети Интернет (<u>Забыли пароль?</u>)

После ввода необходимых параметров нажимаем "next"

| Quic | k Start C                    | omplete !                        | !               |              |            |             |                   |
|------|------------------------------|----------------------------------|-----------------|--------------|------------|-------------|-------------------|
|      | The Setup W<br>to save the c | zard has comp<br>urrent settings | pleted. Click o | on BACK to r | nodify cha | nges or mis | takes. Click NEXT |
|      |                              |                                  |                 |              |            |             |                   |
|      |                              |                                  |                 |              |            |             |                   |
|      |                              |                                  |                 |              |            | BACK        | NEXT EXIT         |

Для сохранения настроек нажимаем "next"

| TP-LINK                  |  |      |
|--------------------------|--|------|
| Quick Start Completed !! |  |      |
| Saved Changes.           |  |      |
|                          |  |      |
|                          |  | LOSE |

После сохранения настроек, если все введено верно, появится авторизация. Параметры соединения можно увидеть при открытии вкладки **<Status**>:

| <b>TP-LINI</b>            | K                              |                                                         |                     | AD          | SL2/2+ Etherne | et Router |
|---------------------------|--------------------------------|---------------------------------------------------------|---------------------|-------------|----------------|-----------|
| Status                    | Quick Interface<br>Start Setup | Advanced<br>Setup                                       | Access<br>Managemen | Maintenance | Status         | Help      |
|                           |                                | tem Log                                                 |                     |             |                |           |
|                           |                                |                                                         |                     |             |                |           |
| <b>Device Information</b> |                                |                                                         |                     |             |                |           |
|                           | Firmware Versio                | n : 1.0.2 Build 0809                                    | 505 Rel.50739       |             |                |           |
|                           | MAC Addres                     | s: 00.1d:0f:c8.4d                                       | 06                  |             |                |           |
| LAN                       |                                |                                                         |                     |             |                |           |
|                           | IP Addres                      | : 192.168.1.1                                           |                     |             |                |           |
|                           | Subnet Mac                     | k: 255.255.255.0                                        |                     |             |                |           |
|                           | DHCP Serve                     | r : Enabled                                             |                     |             |                |           |
| WAN                       |                                |                                                         |                     |             |                |           |
|                           | Virtual Circu                  | t: PVCD -                                               |                     |             |                |           |
|                           | Statu                          | s: Connected                                            |                     |             |                |           |
|                           | Connection Typ                 | e: PPPoE                                                |                     |             |                |           |
|                           | IP Addres                      | s: 89.218.24.111                                        |                     |             |                |           |
|                           | Subnet Mas                     | k: 255.255.255.25                                       | 6                   |             |                |           |
|                           | Default Gatewa                 | y: 82.200.240.30                                        |                     |             |                |           |
|                           | DNS Serve                      | F: 82.200.130.232                                       |                     |             |                |           |
|                           | PPP connection fit             | <ul> <li>Enabled</li> <li>Oct 07by 53apr 15c</li> </ul> |                     |             |                |           |
|                           | PPP Composition                | 0. 04.0711.0081130                                      | ,                   |             |                |           |
| AUSL                      |                                |                                                         |                     |             |                |           |
|                           | ADSL Firmware Versio           | n : FwVer:3.10.2.6                                      | 0_TC3085 HwVer.     | T14F7_3.0   |                |           |
|                           | Line Stat                      | e: Showtime                                             |                     |             |                |           |
|                           | Modulatio                      | ALCONT                                                  |                     |             |                |           |
|                           | Arrier moo                     | C. ANNEA_A                                              |                     |             |                |           |
|                           |                                | Downstream                                              | Upstream            |             |                |           |
|                           | SNR Marg                       | n: 39.0                                                 | 24.0 d              | lb          |                |           |
|                           | Line Attenuatio<br>Data Rat    | n: 8.5<br>e: 1024                                       | 3.5 d<br>512 k      | lb<br>bos   |                |           |
|                           | 21001110                       |                                                         |                     |             |                |           |
|                           |                                |                                                         |                     |             |                |           |
|                           |                                |                                                         |                     |             |                |           |

В поле «Internet IP Address» будет указан ваш IP-адрес доступа к Интернет, это и будет говорить об успешном подключении.

После настройки модема необходимо сменить пароль для доступа к нему. Для этого выберите меню "Maintenance" и в поле "New Password" указать новый пароль:

| TP-LINK® 150Mbps Wireless N ADSL2+ Modem Router |                               |                                        |                      |              |          |      |         |      |
|-------------------------------------------------|-------------------------------|----------------------------------------|----------------------|--------------|----------|------|---------|------|
| Maintenance                                     | Quick Interfa<br>Start Setu   | ace Advano<br>ip Setu                  | ced Acce<br>p Manage | ess<br>ement | Maintena | ance | Status  | Help |
|                                                 | Administration                | Time Zone                              | Firmware             | Sys          | Restart  | Diag | nostics |      |
| Administrator                                   | Use<br>New Pas<br>Confirm Pas | ername : admin<br>ssword :<br>ssword : |                      |              |          |      |         |      |
|                                                 |                               | SAVE                                   | CANCEL               |              |          |      |         |      |

### Настройка беспроводного интерфейса

#### (Если Ваша модель поддерживает беспроводной интерфейс)

В главном меню выбираем пункт "Interface Setup" и нажимаем кнопку "Wireless":

1. в открывшемся ниже меню проверяем наличие галочки на пункте "Activated" в разделе "Access Point";

2. в поле "SSID" указываем имя Вашей беспроводной сети

3. в поле "Authentication Type" раздела "QSS Settings" выбираем WPA2-PSK;

4. в поле "Pre-shared Key" раздела "WPA2-PSK" указываем пароль беспроводного

соединения (он должен состоять из 8 и более символов, допускаются только латинские буквы и цифры можно указывать что-то одно либо чередовать).

5. далее нажимаем "**save**" и можно настраивать беспроводное соединение на ПК либо другом устройстве.

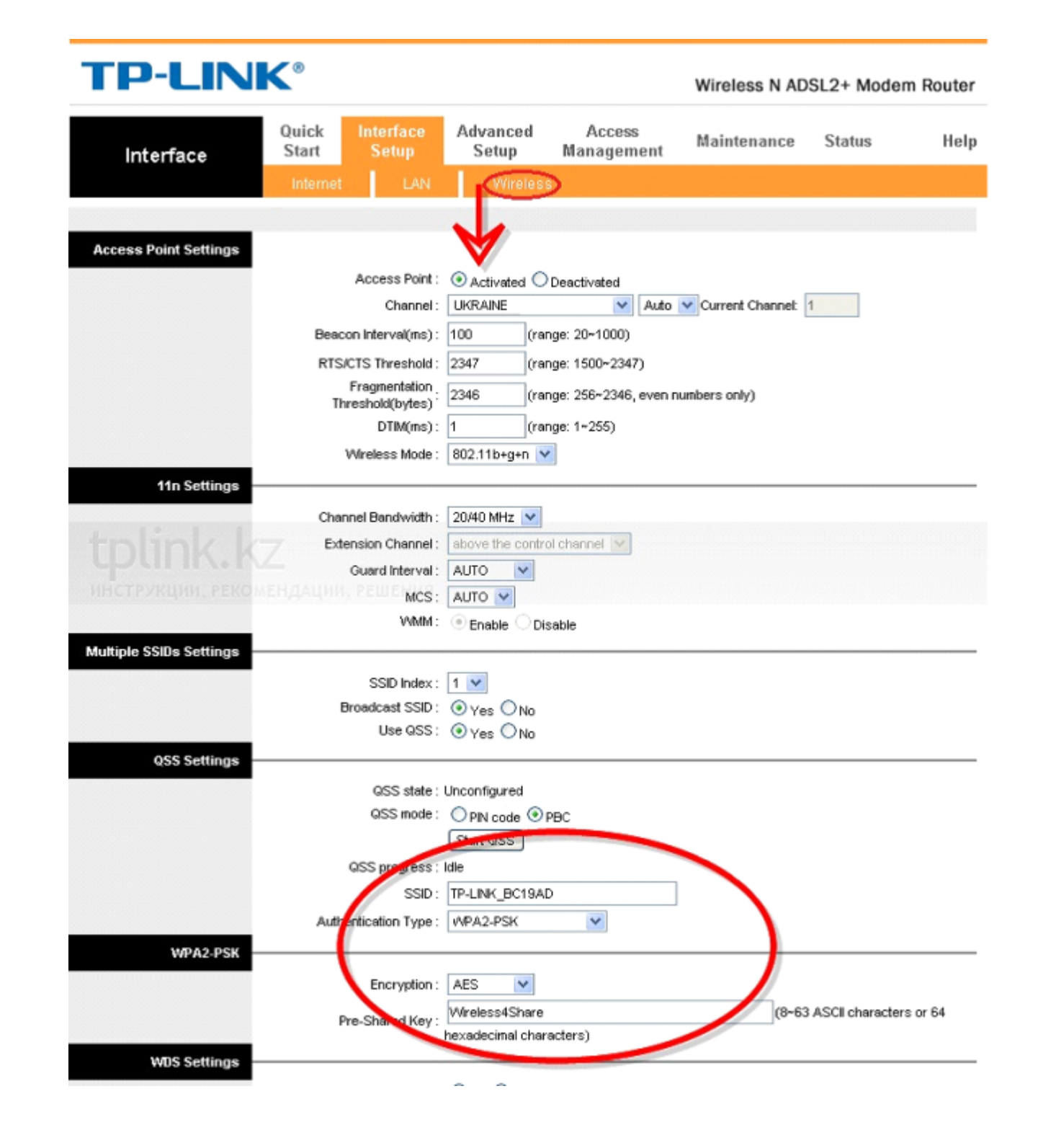

#### Проброс портов

В главном меню выбираем пункт "Advanced Setup" и нажимаем кнопку "NAT":

| Quick<br>Start | Interface<br>Setup | Advanced<br>Setup | Access<br>Managem | ent Main | tenance | Status | Help |
|----------------|--------------------|-------------------|-------------------|----------|---------|--------|------|
| Firewall       | Routing            | NAT               | <b></b> QoS       | VLAN     | ADSL    |        |      |

Для проброса портов необходимо выбрать активный интерфейс (пример PVC0), только после этого появятся следующие пункты:

| Advanced | Quick<br>Start | Interface<br>Setup | Advanced<br>Setup | Access<br>Management | Mair | ntenance | Status | Help |
|----------|----------------|--------------------|-------------------|----------------------|------|----------|--------|------|
|          | Firewall       | Routing            | NAT               | QoS                  | VLAN | ADSL     |        |      |
|          |                |                    |                   |                      |      |          |        |      |
| NAT      |                |                    |                   |                      |      |          |        |      |
|          |                | Virtual Circuit    | : PVC0 V          |                      |      |          |        |      |
|          |                | Number of IPs      | : 💿 Single 🔾 M    | uttiple              |      |          |        |      |
|          |                | 0                  | DMZ               |                      |      |          |        |      |
|          |                | 0                  | Virtual Server    |                      |      |          |        |      |
|          |                |                    |                   |                      |      |          |        |      |
|          |                |                    |                   |                      |      |          |        |      |

Для проброса определенных портов выбиерам "Virtual server":

| Virtual Server         |      |                             |          |            |          |                  |
|------------------------|------|-----------------------------|----------|------------|----------|------------------|
|                        | Vi   | tual Server for : Single IP | Account  |            |          |                  |
|                        |      | Rule Index : 1 💌            |          |            |          |                  |
|                        |      | Application : -             |          | - ~        | •        |                  |
|                        |      | Protocol : ALL              | 1        |            |          |                  |
|                        | Sta  | art Port Number : 0         |          |            |          |                  |
|                        | B    | nd Port Number : 0          |          |            |          |                  |
|                        | Lo   | cal IP Address : 0.0.0.0    |          |            |          |                  |
| /irtual Server Listing |      |                             | ,        |            |          |                  |
|                        | Rule | Application                 | Protocol | Start Port | End Port | Local IP Address |
|                        | 1    |                             |          | 0          | 0        | 0.0.0.0          |
|                        | 2    | -                           | -        | 0          | 0        | 0.0.0.0          |
|                        | 3    | -                           | -        | 0          | 0        | 0.0.0.0          |
|                        | 4    | -                           | -        | 0          | 0        | 0.0.0.0          |
|                        |      |                             | 1        | -          |          |                  |

В поле "Start Port Number" указываем номер порта, который нужно пробросить. Далее в поле "Local IP Address" указываем IP- адрес устройства на которое пробрасывается порт (пример Ваш ПК 192.168.1.2).

Далее нажимаем "save". На этом настройка завершена.

# Инструкции по настройке роутеров

## Роутеры TP-Link TL-WR740N,TL-WR741N, TL-WR840N, TL-WR841N

Внешний вид:

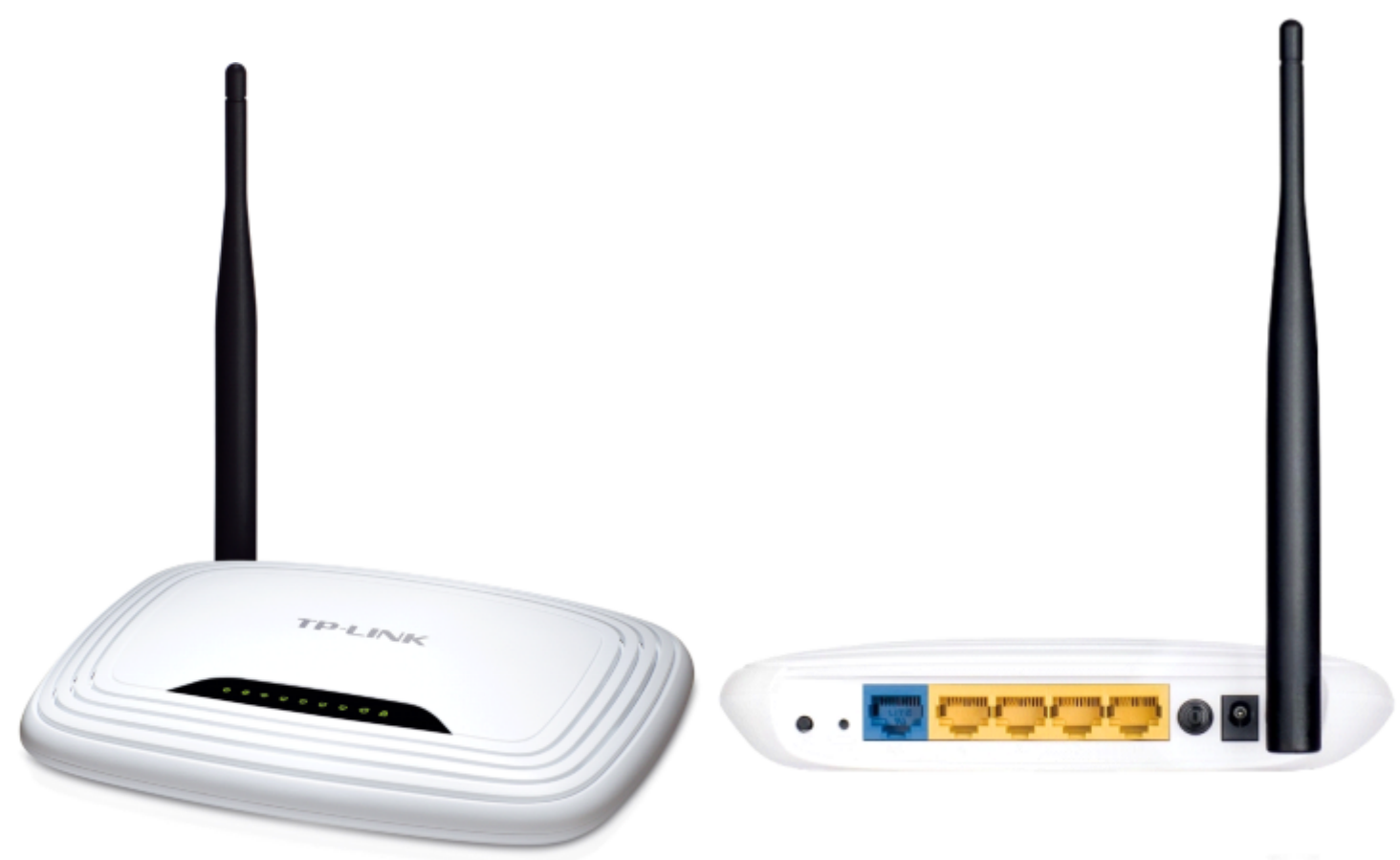

TL-WR741N

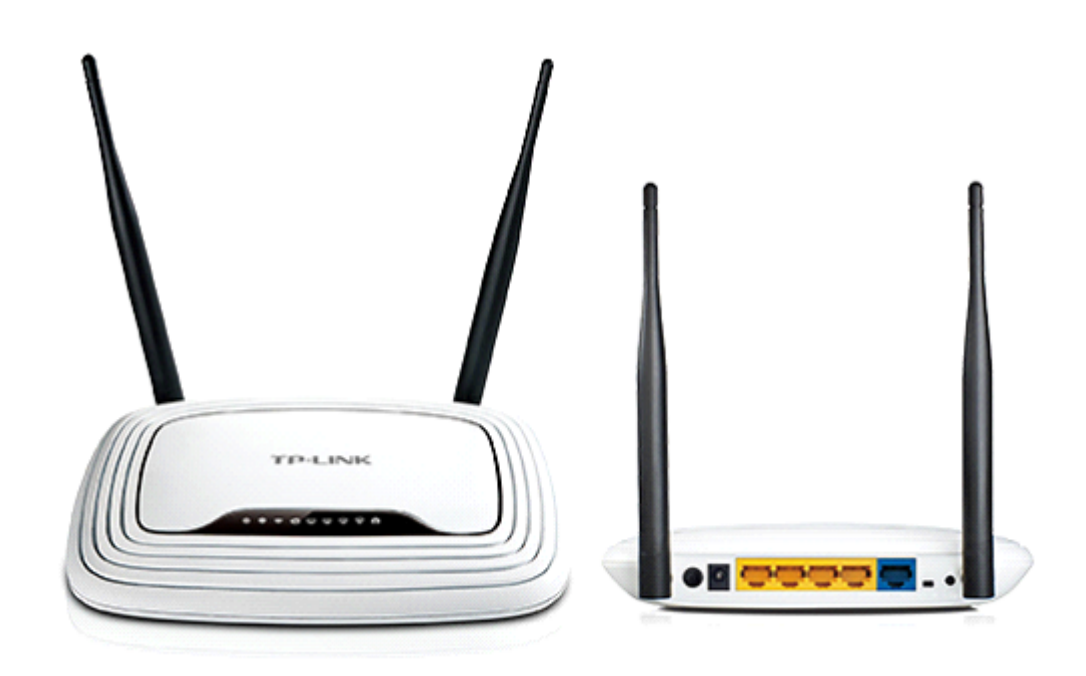

#### TL-WR841N

Для настройки устройства его необходимо соединить проводом с ПК:

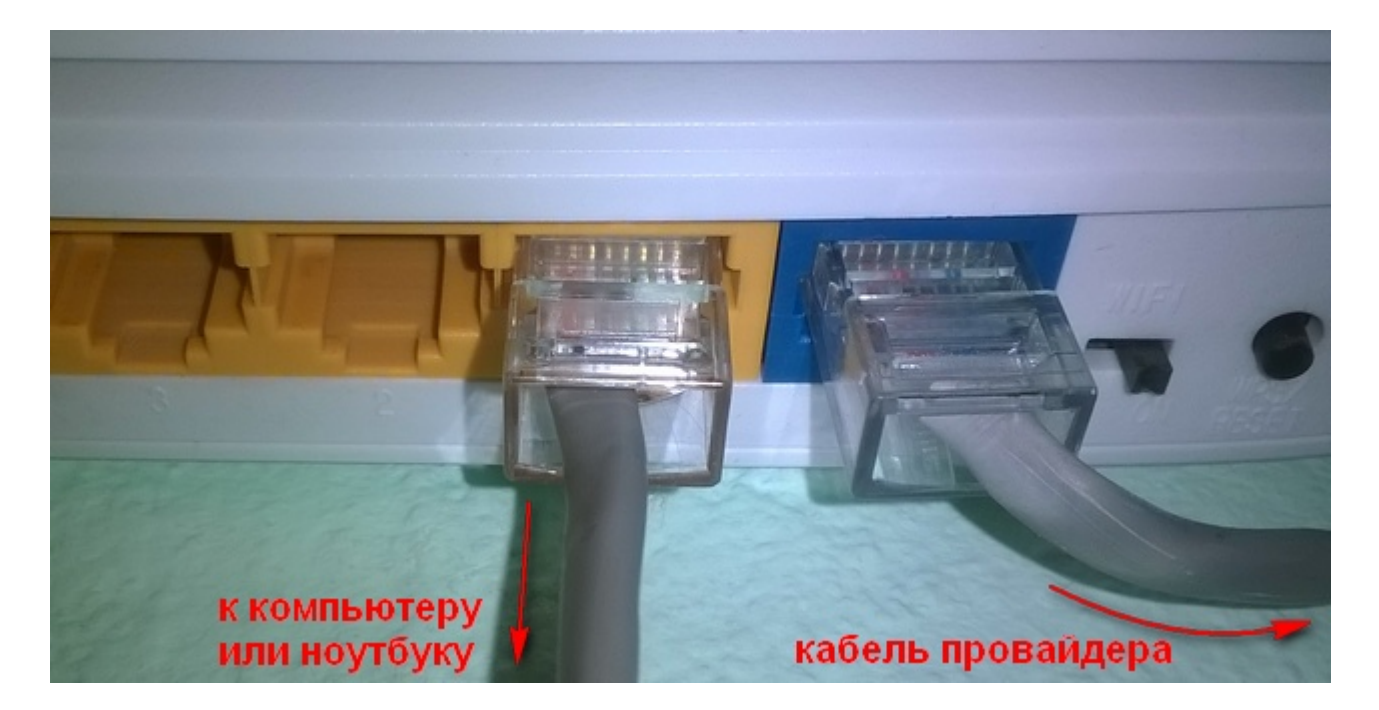

Далее, получите доступ к WEB интерфейсу устройства. Для этого запустите web-browser и наберите в адресной строке IP адрес устройства: **192.168.0.1** и в открывшейся странице введите имя пользователя и пароль администратора для доступа к web-интерфейсу устройства в полях **Пользователь** и **Пароль** соответственно (по умолчанию имя пользователя – **admin**, пароль – **admin**). Нажмите кнопку **Ок**.

| Подключение к 1       | 92.168.1.1       | ? 🗙    |
|-----------------------|------------------|--------|
|                       | T                | THE    |
| TP-LINK Wireless Lite | N Router WR741N  |        |
| Подьзователь:         | 🖸 admin          | *      |
| Пароль:               | ••••             |        |
|                       | Сохранить пароль |        |
|                       | ОК               | Отмена |

Если не удается зайти на WEB-интерфейс устройства необходимо сбросить его настройки - <u>"Как</u> <u>сбросить настройки роутера"</u>

В главном меню выберите раздел Быстрая настройка и в появившемся окне нажмите Далее.

| Состояние             |                                                                        |
|-----------------------|------------------------------------------------------------------------|
| Быстрая настройка     | Быстрая настройка                                                      |
| Функция QSS           |                                                                        |
| Сеть                  |                                                                        |
| Беспроводной режим    | с помощью выстрои настроики вы сможете задать основные параметры сети. |
| рнср                  | Для продолжения, пожалуиста, нажмите кнопку <b>Далее</b> .             |
| Переадресация         | Для выхода, пожалуйста, нажмите кнопку <b>Выход</b> .                  |
| Безопасность          |                                                                        |
| Родительский контроль | Выход Далее                                                            |
| Контроль доступа      |                                                                        |

Далее выберите пункт Динамический IP-адрес и нажмите Далее.

| Ma         | стер быстрой настройки поможет настроить ваш тип соединения WAN порта.                                                                                                    |
|------------|----------------------------------------------------------------------------------------------------|
| Мај<br>В п | ршрутизатор попытается автоматически определить тип интернет подключения вашего поставщика Интернет-услуг, если вы выберете опцию А<br>ротивном случае вам придется вручную указать тип подключения. |
| 0          | Автоопределение - Позволить маршрутизатору автоматически определить тип соединения, предоставляемого вашим поставщиком Интерн                                                                        |
| 0          | РРРоЕ - Для этого типа соединения вам необходимо имя учетной записи и пароль, выданные вашим поставщиком Интернет-услуг.                                                                             |
| 0          | L2TP/Poccия L2TP - Для этого типа подключения вам потребуется имя учетной записи и пароль от вашего поставщика Интернет-услуг.                                                                       |
| 0          | РРТР/Россия РРТР - Для этого типа подключения вам потребуется имя учетной записи и пароль от вашего поставщика Интернет-услуг.                                                                       |
| 0          | Динамический IP-адрес - Ваш поставщик Интернет-услуг использует службу DHCP для назначения вашему маршрутизатору IP-адреса при по                                                                    |
|            | Статический IP-адрес - Этот тип соединения использует постоянный, фиксированный (статический) IP-адрес, назначенный вашим поставщи                                                                   |

Далее выполните настройку беспроводной части. В поле **Имя беспроводной сети** укажите название беспроводной сети. В поле **Защита беспроводного режима** выберите **WPA-Personal**/ **WPA2-Personal** и укажите пароль беспроводной сети (от 8 до 64 символов). Нажмите кнопку **Далее**.

| Беспроводной режим:          |                                  |                                                                            |
|------------------------------|----------------------------------|----------------------------------------------------------------------------|
|                              |                                  |                                                                            |
| имя оеспроводной сеги:       | TP-LINK_888938                   | (также называется ЗЗІС)                                                    |
| Регион:                      | США 👻                            |                                                                            |
| Канал:                       | Авто 🔻                           |                                                                            |
| Режим:                       | 11bgn смешанный 🔻                |                                                                            |
| Ширина канала:               | Авто 👻                           |                                                                            |
| Защита беспроводного режима: | Отключить защиту                 |                                                                            |
| ۲                            | WPA-Personal/WPA2-Personal       |                                                                            |
| Пароль PSK:                  | Qwerty123456789                  |                                                                            |
|                              | (Вы можете ввести либо ASCII сим | иволы в промежутке между 8 и 63 или шестнадцатеричные символы в промежутке |
| 0                            | Без Изменений                    |                                                                            |

Далее появится сообщение о успешной настройке. Для применения настроек необходимо нажать кнопку Перезагрузка

| Быстрая настройка - Заве                         | ршение                                                                                                    |
|--------------------------------------------------|----------------------------------------------------------------------------------------------------|
| оздравляем! Маршрути:<br>астроек, нажмите, пожал | атор в настоящее время соединяет вас с интернетом. Для подробных<br>уйста, на другие меню, если это необходимо. |
| Изменения настроек беспрово                      | дной сети вступят в силу после перезагрузки маршрутизатора.                                                     |
|                                                  | Назад Перезагрузка                                                                                              |
|                                                  |                                                                                                    |

После перезагрузки появится доступ к сети интернет.

## Дополнительная информация

## Параметры VPI/VCI по городам

| Город                 | VPI/VCI |  |  |
|-----------------------|---------|--|--|
| Одесса                | 0/32    |  |  |
| Львов                 | 0/32    |  |  |
| Мариуполь             | 0/35    |  |  |
| Остальные города      | 0/33    |  |  |
| Для IPTV <sup>*</sup> | 0/34    |  |  |

\*Для городов Ивано-Франковск, Калуш, Коломыя, Надвирна 0/32. Для города Львов 0/33

## Как узнать свой логин и пароль для доступа к сети Итернет

1. Необходимо зайти в личный кабинет по ссылке <u>https://my.vegatele.com/</u>. Далее необходимо выбрать Вашу услугу и нажать кнопку «Керування послугою»:

| ОСОБОВІ РАХУНКИ                                                                         | ^     |                                                     |                                                     |         |                                                       |                                                        |
|-----------------------------------------------------------------------------------------|-------|-----------------------------------------------------|-----------------------------------------------------|---------|-------------------------------------------------------|--------------------------------------------------------|
| С Филорова телефонія филорова<br>С Аналогова телефонія филорова<br>С Інтернет филорован | •     |                                                     |                                                     |         |                                                       |                                                        |
| 👃 профіль                                                                               |       | Договір № <b>ССС</b>                                |                                                     |         | Керу                                                  | вання особовим                                         |
| 🚍 ФІНАНСОВА ІНФОРМАЦІЯ                                                                  | ~     | Carlos Carlos                                       |                                                     |         | раху                                                  | нком                                                   |
| обслуговування                                                                          | ~     | Статус особового рахунку                            | Активний                                            |         | 🛔 Змін<br>🔒 Упра                                      | ити контактні дані<br>вління персональним кодом        |
| bodo<br>знижка<br>10%<br>на всі подарункові сертифій                                    | KAT M | Construction and and and and and and and and and an |                                                     |         | <ul> <li>Отри</li> <li>Попс</li> <li>Інстр</li> </ul> | мання документів на e-mail<br>хвнити рахунок<br>хукція |
|                                                                                         |       | Послуги особово                                     | ого рахунку                                         |         |                                                       | ЗАМОВИТИ НОВУ ПОСЛУГУ                                  |
|                                                                                         |       | Назва                                               | Тариф                                               | Статус  | Абонплата                                             |                                                        |
|                                                                                         |       | Аналогова телефонія                                 | Телефонная линия ФЛ -<br>Домашний                   | Активна | грн                                                   | 🖋 Керування послугою                                   |
|                                                                                         |       | Інтернет становали                                  | Легкий для кожного<br>Легкий для кожного<br>Maximum | Активна | ение с                                                | У Керування послугою                                   |
|                                                                                         |       |                                                     |                                                     |         |                                                       | ЗАМОВИТИ НОВУ ПОСЛУГУ                                  |

2. В появившемся окне необходимо выбрать «Зміна паролю»:

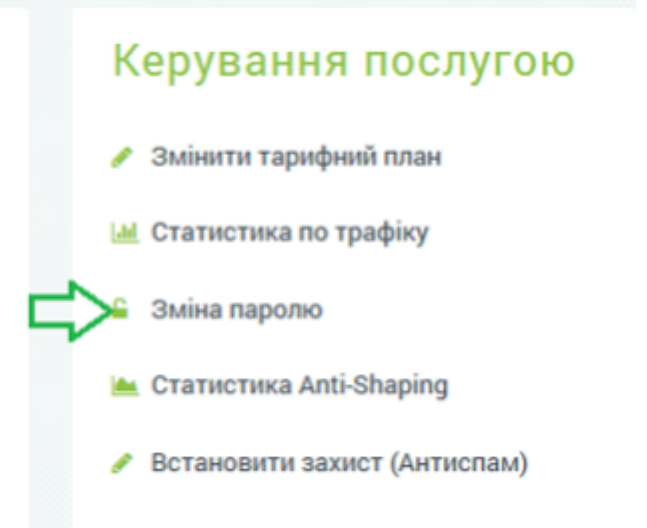

3. В появившемся окне Вы сможете увидеть свой логин и сменить для него пароль, при необходимости:

### Зміна паролю

Х

Логін

487778628adcbN

Новий пароль

Підтвердження пароля

відмінити

змінити

## Как сбросить настройки модема

Для сброса настроек модема необходимо зажать кнопку "reset" на задней панели модема на 10-15 секунд:

Пример модем TP-Link TD-W8951ND

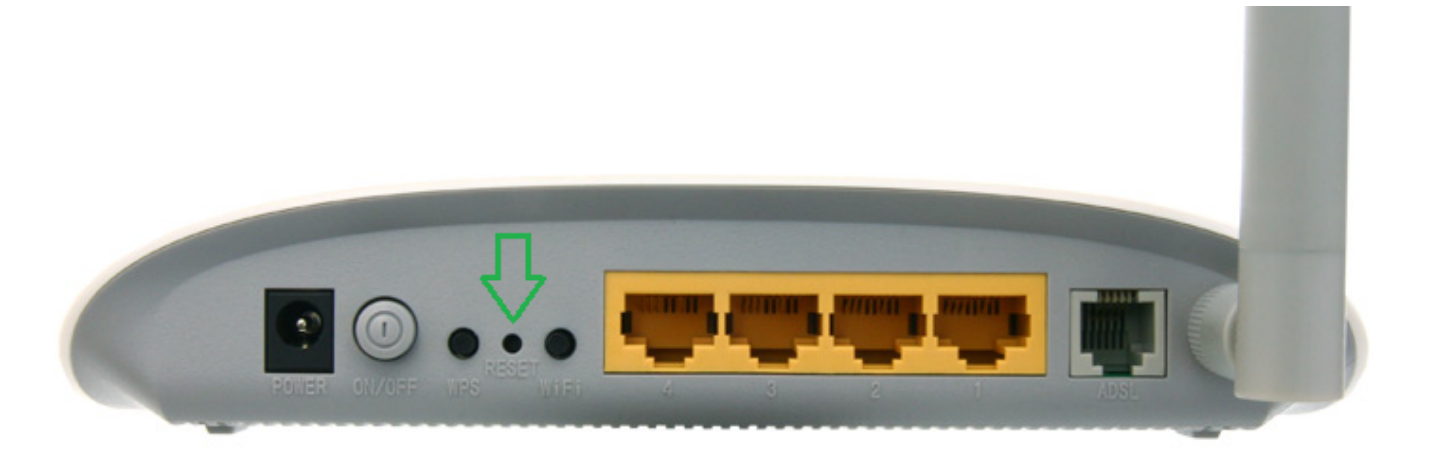

## Как сбросить настройки роутера

Для сброса настроек роутера необходимо зажать кнопку "reset" на задней панели роутера на 10-15 секунд:

#### Пример для TP-LinkTL-WR740N

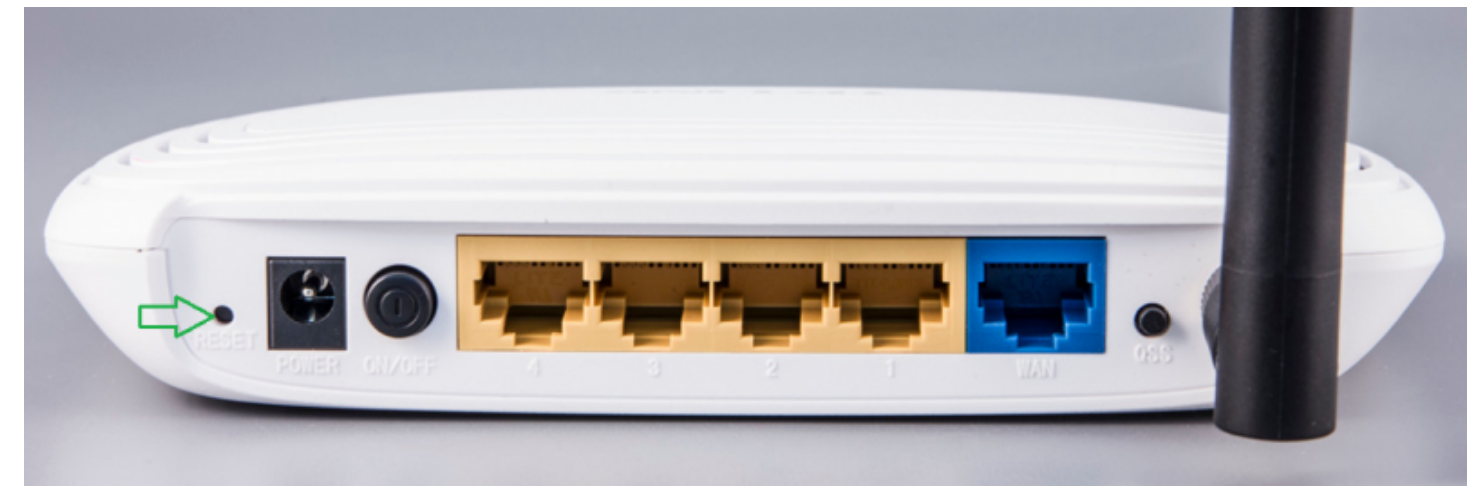